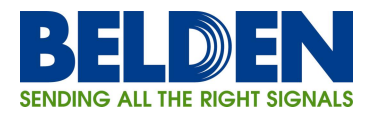

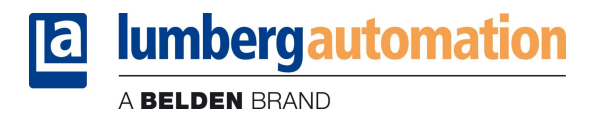

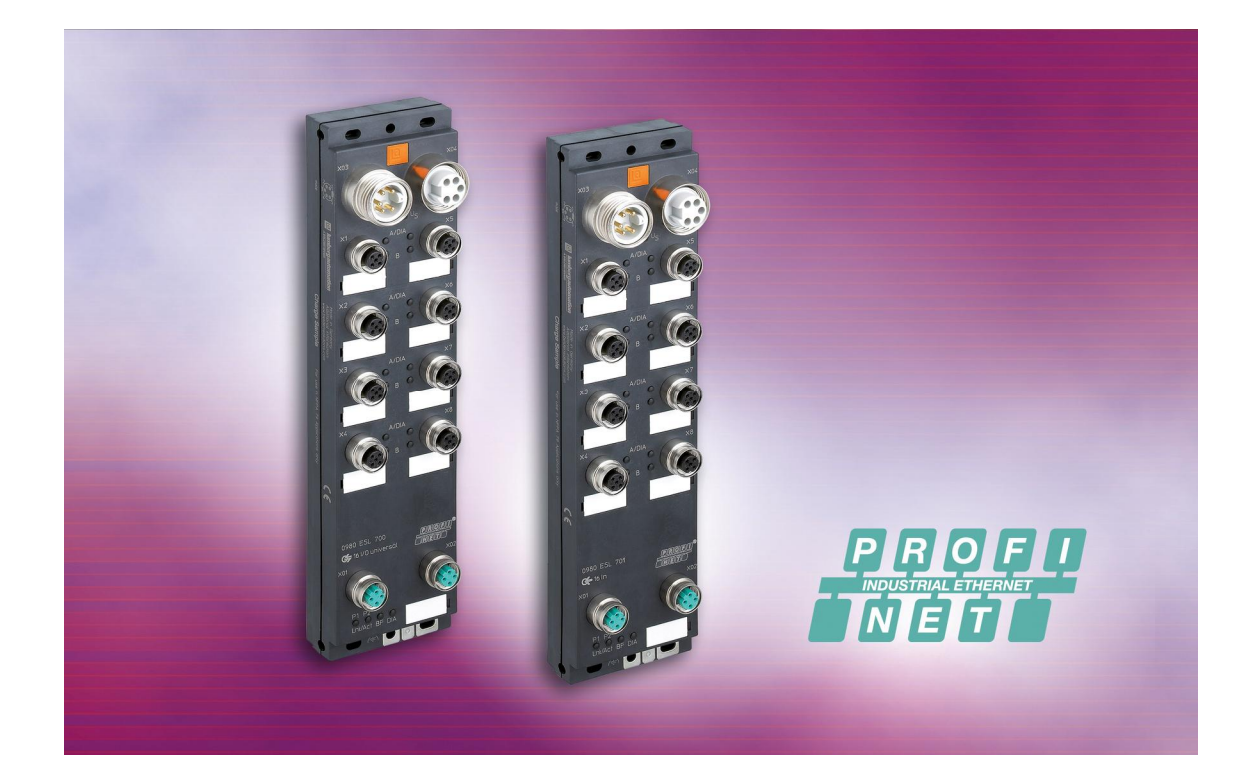

Technical Manual LioN-M PROFINET 0980 ESL 700 0980 ESL 701

# Table of contents

| 1. | About                                | this manual                                                                                                    | . 4                  |
|----|--------------------------------------|----------------------------------------------------------------------------------------------------|----------------------|
| 1  | .1. E                                | xplanation of the symbolism                                                                                                    | . 4                  |
|    | 1.1.1.<br>1.1.2.                     | Use of notes<br>Use of hazard warnings                                                                                                    | . 4<br>. 4           |
| 1  | .2. S                                | afety guidelines                                                                                                    | . 5                  |
|    | 1.2.1.                               | Intended use                                                                                                    | . 5                  |
| 1  | .3. C                                | ualified personnel                                                                                                    | . 6                  |
| 1  | .4. V                                | ersion information about this manual                                                                                                    | . 6                  |
| 2. | Syste                                | n description                                                                                                    | . 7                  |
| 3. | Produ                                | ct overview                                                                                                    | . 8                  |
| 3  | .1. N                                | odule variants                                                                                                    | . 8                  |
| 3  | .2. A                                | ccessories                                                                                                    | . 8                  |
| 4. | Moun                                 | ing                                                                                                    | . 9                  |
| 4  | .1. C                                | uter dimensions                                                                                                    | . 9                  |
|    | 4.1.1.<br>4.1.2.                     | 0980 ESL 700<br>0980 ESL 701                                                                                                    | . 9<br>10            |
| 4  | .2. N                                | otes for the field installation                                                                                                    | .11                  |
| 5. | Wiring                               |                                                                                                    | 12                   |
| 5  | .1. P                                | in assignments                                                                                                    | 12                   |
|    | 5.1.1.<br>5.1.2.<br>5.1.3.           | PROFINET ports, M12 (MICRO) female connectors, 4-pole, D-coded<br>Power supply connectors, 7/8 inch (MINI), 5-pole, male/female connectors<br>Connections for sensors / actuators, M12 female connectors, 5-pole | 12<br>12<br>13       |
| 6. | Config                               | juration and commissioning                                                                                                    | 14                   |
| 6  | .1. G                                | SDML-file                                                                                                    | 14                   |
| 6  | .2. N                                | AC addresses                                                                                                    | 14                   |
| 6  | .3. S                                | NMP                                                                                                    | 14                   |
| 6  | .4. C                                | onfiguration of the LioN-M PROFINET IO modules in STEP 7                                                                                                    | 15                   |
|    | 6.4.1.<br>6.4.2.<br>6.4.3.<br>6.4.4. | Assignment of a definite device name in <i>STEP 7</i><br>Assignment of the device name to a LioN-M module<br>Device replacement without removable media/PG<br>The parameter settings of the LioN-M modules       | 16<br>16<br>17<br>18 |
|    | 6.4.5.<br>6.4.6                      | Prioritized startup<br>Resetting the LioN-M modules to factory settings                                                                                                    | 19<br>10             |
| 7. | Alloca                               | tion of the process data                                                                                                    | 20                   |

A BELDEN BRAND

| 7.1.       | Input data                                                                                                  |    |
|------------|----------------------------------------------------------------------------------------------------|----|
| 7.2.       | Output data                                                                                                 |    |
| 8. Dia     | agnostic properties of the modules                                                                          |    |
| 8.1.       | Optical diagnostic indicators                                                                               | 21 |
| 8.2.       | Diagnostic display in the integrated web server                                                             |    |
| 8.3.       | Alarm messages and error messages of the LioN-M modules on PROFINET                                         |    |
| 8.3<br>8.3 | <ul> <li>Evaluation of alarms in <i>STEP 7</i></li> <li>Structure of the diagnostic data records</li> </ul> |    |
| 9. Th      | e embedded web server                                                                                       | 24 |
| 9.1.       | The home page (Home)                                                                                        | 24 |
| 9.2.       | The configuration page (Config)                                                                             |    |
| 9.3.       | The status page (Status)                                                                                    |    |
| 9.4.       | The page with contact information (Contact)                                                                 |    |
| 9.5.       | Reading the process and diagnostic data using the embedded web server                                       |    |
| 10. Fir    | mware update of both LioN-M I/O-modules                                                                     |    |
| 11. Te     | chnical Data                                                                                                |    |
| 11.1.      | General data                                                                                                |    |
| 11.2.      | Technical data of the bus system                                                                            |    |
| 11.3.      | Technical data of the power supply for the electronics and sensors                                          |    |
| 11.4.      | Technical data of the power supply for the actuators                                                        |    |
| 11.5.      | Technical data of the input circuits                                                                        |    |
| 11.6.      | Technical data of the output circuits                                                                       |    |
| 11.7.      | LED indicators                                                                                              |    |

#### 1. About this manual

Please, read the assembly and operating instructions of this manual carefully, before you put the LioN-M I/O-modules with PROFINET interface into operation. The manual should be kept at a place that is accessible to all users.

The texts, illustrations, diagrams and examples being used in this manual are solely intended to explain the operation and application of the LioN-M I/O-modules 0980 ESL 700 and 0980 ESL 701with PROFINET interface.

To obtain further information on the installation and putting into operation of the devices, please do not hesitate to contact us. We will be glad to be at your disposal at any time.

Belden Deutschland GmbH – Lumberg Automation™– Im Gewerbepark 2 D-58579 Schalksmuehle Germany Phone: +49 (0) 23 55 / 5044-000 Fax: +49 (0) 23 55 / 5044-333 Email: support-automation@belden.com Internet: www.lumberg-automation.com

Belden Deutschland GmbH -Lumberg Automation<sup>™</sup>- reserves the right of any technical changes or changes to this manual without prior notice.

#### 1.1. Explanation of the symbolism

#### 1.1.1. Use of notes

References to important information are marked particularly. They are displayed as follows.

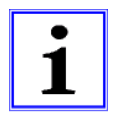

### 1.1.2. Use of hazard warnings

Hazard warnings are marked as follows:

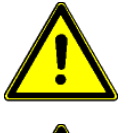

DANGER: Failure to observe appropriate precautions may cause danger to the life and health of the user.

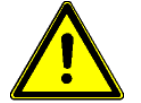

ATTENTION: The non-observance of appropriate precautions may cause damage to other equipment or material assets.

# 1.2. Safety guidelines

# 1.2.1. Intended use

The devices described in this manual are intended to be used as decentralized input / output modules in a PROFINET IO network.

Our products are designed, manufactured, tested and documented with respect to common safety standards. With attention to the handling specifications for planning, development and mounting as well as the safety instructions our products do not cause any danger to persons and property under normal conditions.

The modules comply to the rules of the

- EMC Directive (89/336/EEC, 93/68/EEC and 93/44/EEC)
- Low Voltage Directive (73/23/EEC)

They are designed to be used in the industrial sector. The industrial environment is characterized by the fact that electrical consumers are not connected directly to the public low voltage network. For the application in residential areas, business areas and commercial areas additional measures are to be taken.

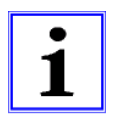

#### Caution!

This equipment can cause interferences in the residential area. In this case the operator can be asked to accomplish appropriate measures.

The proper and safe function of the product requires an appropriate transport, storage, installation and mounting as well as a careful operation.

The intended operation of the device is only guaranteed with a completely installed housing. All devices connected to this equipment must fulfil the requirements of the EN 61558-2-4 and EN 61558-2-6.

Projecting, installation, commissioning, maintenance and test of the devices may be carried out only by an approved qualified electrical specialist who is familiar with the security standards of the automation technology.

During projecting, installation, commissioning, maintenance and test of the devices the safety regulations and accident prevention instructions in the specific application case have to be considered.

Only cables and accessories shall be installed that correspond to the requirements and regulations for safety, electromagnetic compatibility and, if necessary, telecommunication terminals as well as the specification data. More information about the cables and accessories that are admitted for installation may be obtained from Belden Deutschland GmbH – Lumberg Automation™- or are described in this technical manual.

# 1.3. Qualified personnel

The requirements for the personnel depend on the requirement profile described by the ZVEI and VDMA or comparable organizations.

Only electrical specialists, who know the content of this manual, may install and maintain the described products. These are persons who

- can assess the works to be performed and recognize possible dangers based on their technical education, knowledge and experience as well as their knowledge of the relevant standards.
- have the same level of knowledge as after a technical education due to an activity in a comparable area for several years.

Modifications to the hard- and software of our products, as far as they are not described in this technical manual, may be carried out only by Belden Deutschland GmbH -Lumberg Automation™.

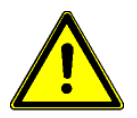

### ATTENTION!

Unqualified modifications to the hardware or software or the non-observance of the warning instructions given in this technical manual can entail heavy personal damages or damages to property.

### 1.4. Version information about this manual

| Index           | Created      | Changed          | Changed   | Changed | Changed | Changed |
|-----------------|--------------|------------------|-----------|---------|---------|---------|
| Version number  | Draft        | 0.9              | 1.0       |         |         |         |
| Date            | January 2012 | February<br>2012 | June 2012 |         |         |         |
| Name/Department | Knipp/PA     | Knipp/PA         | Knipp/PA  |         |         |         |

# 2. System description

The LioN (Lumberg-I/O-Network)-M module series contains I/O modules for the decentralized operation in rough industrial environment. They offer an easy handling of the I/O data in a higher-level bus system. They are suited particularly for application places in machines and assemblies with distributed I/O concentrations over larger distances.

By the compact dimensions and the low weight the modules can be used under limited space conditions and on handling devices. As a protection class LioN-M I/O-modules offer IP 67.

For the connection with a higher-level fieldbus system different interfaces are available. Current and widespread fieldbus systems are supported.

This manual describes two LioN-M modules with PROFINET IO interface. The integrated switch allows the connection of the modules to each other in a line topology as usual in the fieldbus technology.

The LioN-M I/O-module 0980 ESL 700 works as a slave device in a PROFINET IO network. It offers 16 digital I/O-channels with universal I/O-functionality. Each of the 16 channels can be used as a digital input or output independently from another channel. The input or output functionality is determined during the PLC programming. There is no additional configuration necessary.

In applications which require digital inputs only the I/O-module 0980 ESL 701 can be used. This module also has a PROFINET IO interface and offers 16 digital input channels.

### 3. Product overview

#### 3.1. Module variants

| Part number          | Description                                                                                                    | I/O connection | Design |
|----------------------|----------------------------------------------------------------------------------------------------|----------------|--------|
| LioN-M universal I/O |                                                                                                    |                |        |
| 0980 ESL 700         | Decentralized I/O module with 16<br>universally usable channels as digital<br>inputs or outputs. Connection of the<br>peripherals by 8 M12 sockets. | 8 M12 sockets  | M      |
|                      |                                                                                                    |                |        |
| LioN-M digital input |                                                                                                    |                |        |
| 0980 ESL 701         | Decentralized I/O module with 16 digital inputs. Connection of the peripherals by 8 M12 sockets.                                                    | 8 M12 sockets  | М      |

#### 3.2. Accessories

| Part number                 | Beschreibung                                                         |
|-----------------------------|----------------------------------------------------------------------|
| PROFINET                    |                                                                      |
| 0985 342 100/ M             | Connecting cable for PROFINET, assembled on both sides with M12      |
|                             | connector, straight, 4-pole, D-coded                                 |
| 0985 342 102/ M             | Connecting cable for PROFINET, assembled on one side with M12        |
|                             | connector, straight, 4-pole, D-coded                                 |
| 0985 342 104/ M             | Connecting cable for PROFINET, assembled on both sides with M12      |
|                             | connector, straight, 4-pole, D-coded and RJ45 connector, straight    |
| Power supply                |                                                                      |
| 0905 204 301/ M             | Connecting cable for power supply, assembled on one side with 7/8"   |
|                             | female connector, straight, 5-pole                                   |
| 0905 204 302/ M             | Connecting cable for power supply, assembled on both sides with      |
|                             | 7/8" connectors male/female, straight, 5-pole.                       |
| 0905 204 303/ M             | Connecting cable for power supply, assembled on one side with 7/8"   |
|                             | male connector, straight, 5-pole                                     |
| 0905 204 308/ M             | Connecting cable for power supply, assembled on one side with 7/8"   |
|                             | female connector, angled, 5-pole                                     |
| 0905 204 309/ M             | Connecting cable for power supply, assembled on both sides with      |
|                             | 7/8" connectors male/female, angled, 5-pole                          |
| 0905 204 310/ M             | Connecting cable for power supply, assembled on one side with 7/8"   |
|                             | male connector, angled, 5-pole                                       |
| Field attachable connectors |                                                                      |
| 0986 EMC 102                | Field attachable M12-connector for PROFINET cable, straight, 4-pole, |
|                             | D-coded, with spring type terminals                                  |
| RSC 50/11                   | Field attachable 7/8"-connector for power supply, male, straight, 5- |
|                             | pole, for cable diameter 8.0 -10.0 mm                                |
| RKC 50/11                   | Field attachable 7/8"-connector for power supply, female, straight,  |
|                             | 5-pole, for cable diameter 8.0 -10.0 mm                              |
| Other accessories           |                                                                      |
| M12 protective cap          | ZVK                                                                  |
| Designation labels          | ZBR 9/40                                                             |

Technical Manual LioN-M PROFINET a BELDEN BRAND

- 4. Mounting
- 4.1. Outer dimensions
- 4.1.1. 0980 ESL 700

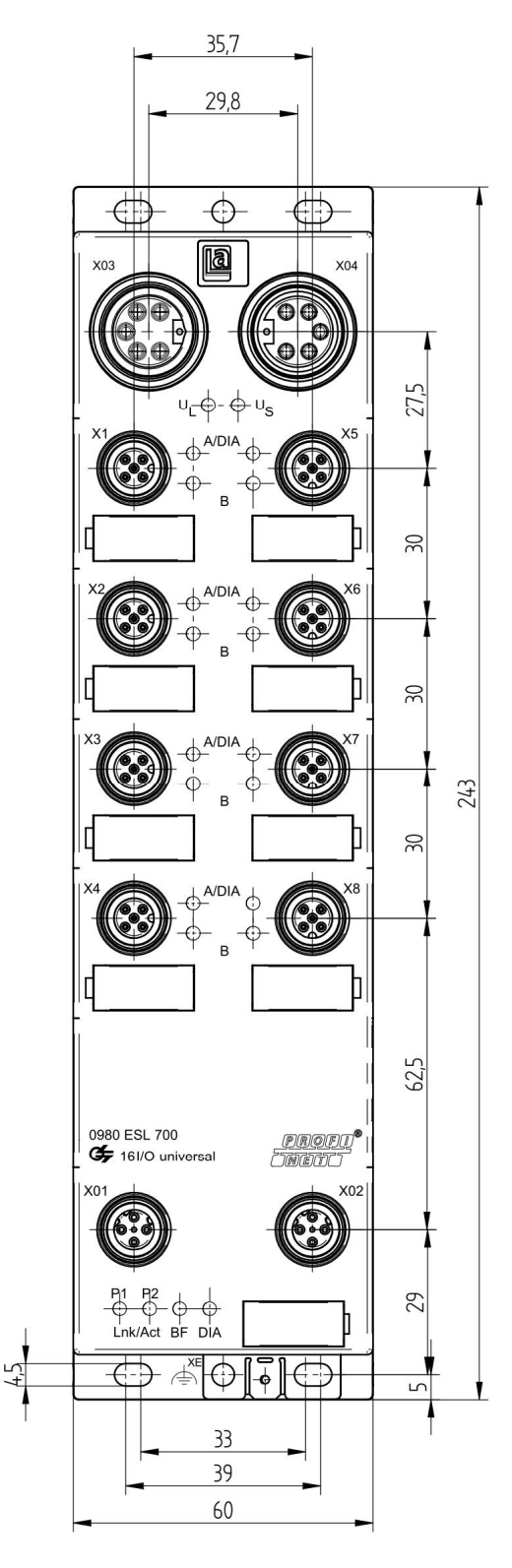

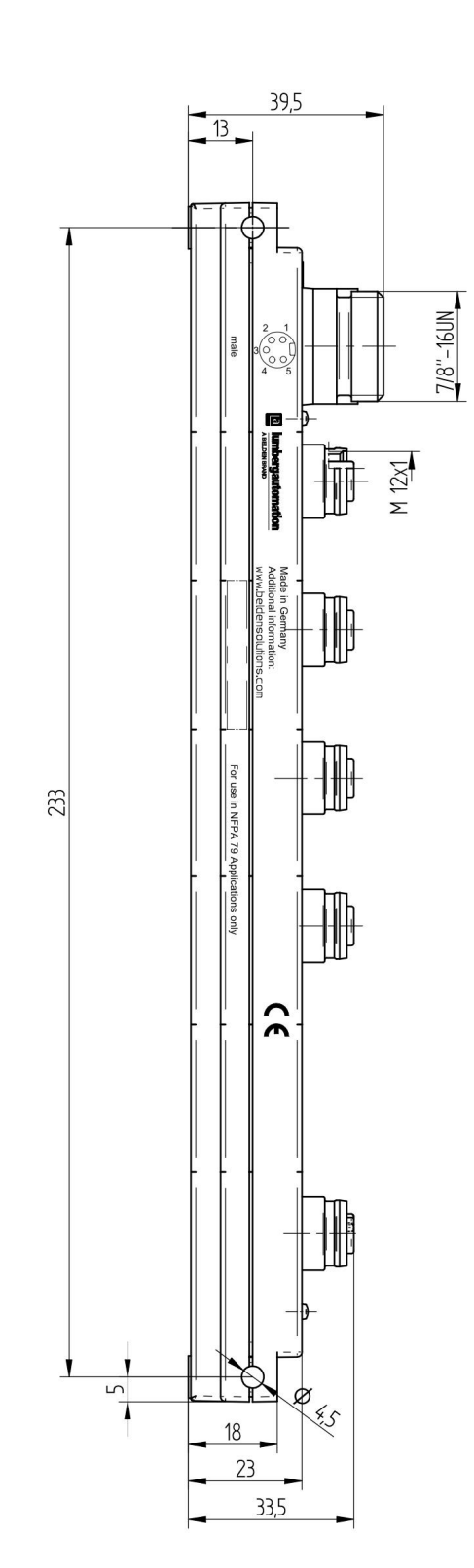

#### 4.1.2. 0980 ESL 701

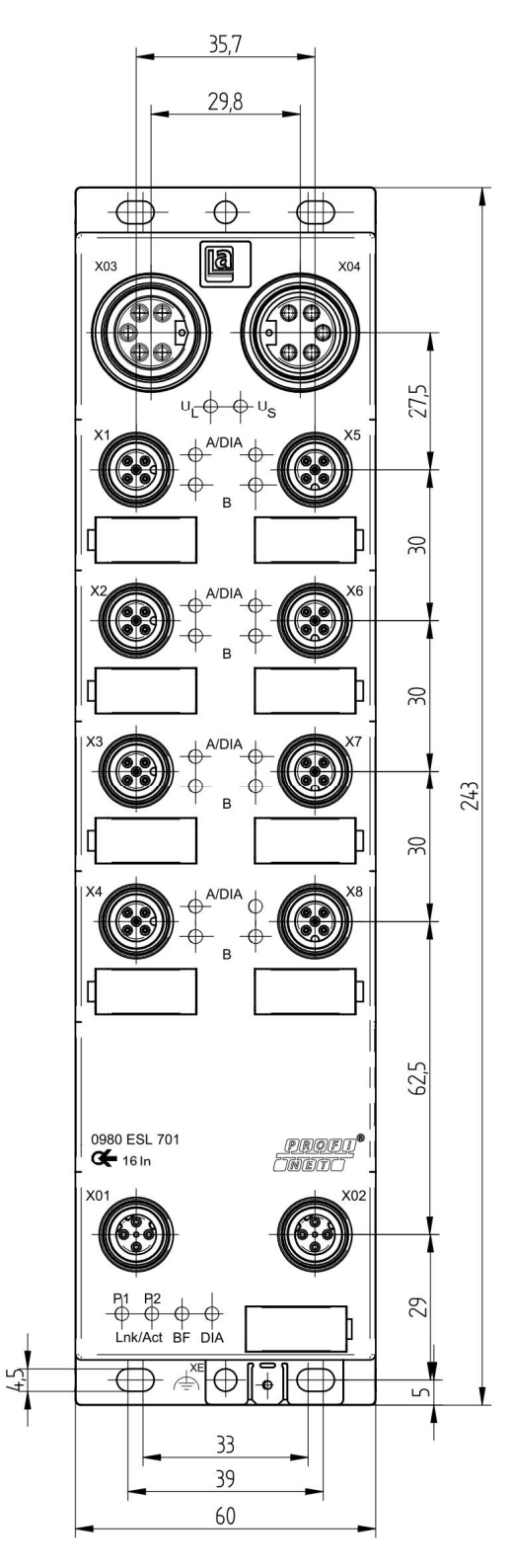

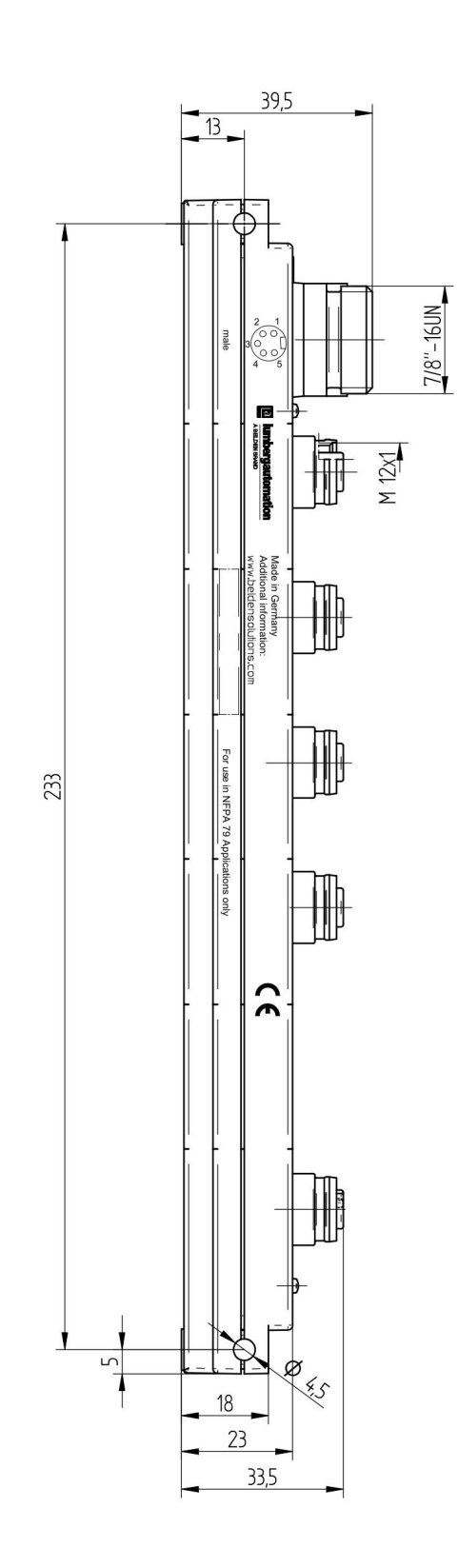

### 4.2. Notes for the field installation

| Type of mounting                 | Screw                | Tightening torque         |
|----------------------------------|----------------------|---------------------------|
| Flat                             | M4x25/30             | 1,0 Nm                    |
| Lateral                          | M4x70/80             | 1,0 Nm                    |
| With all types of mounting used. | a flat washer accord | ding to DIN 125 has to be |

The modules are to be mounted on a flat surface, each with or at least with two screws.

#### Important note:

For the derivation of interference currents and/or for the EMC stability the module provides a metal grounding sheet.

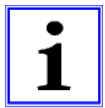

It is necessary to connect this metal grounding sheet by a low impedance connection to the reference earth. In case of a grounded mounting surface the connection can be set up directly through the mounting screws (not with lateral mounting).

With a non-grounded mounting surface or lateral mounting a ground strap or a suitable PE-cable has to be used!

# 5. Wiring

# 5.1. Pin assignments

All connector pin arrangements that are shown in this chapter show the view from the front to the mating area of the plug connectors.

# 5.1.1. PROFINET ports, M12 (MICRO) female connectors, 4-pole, D-coded

Colour code of the connections: green

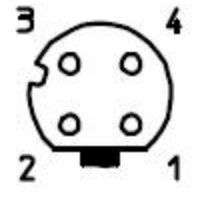

| Connector      | Pin | Signal | Function        |
|----------------|-----|--------|-----------------|
|                | 1   | TD+    | Transmit Data + |
| PROFINET       | 2   | RD+    | Receive Data -  |
| Ports X01, X02 | 3   | TD-    | Transmit Data + |
|                | 4   | RD-    | Receive Data -  |

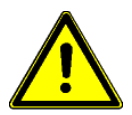

ATTENTION, risk of destruction! Do not connect power supply lines (24 V DC) to the data lines.

### 5.1.2. Power supply connectors, 7/8 inch (MINI), 5-pole, male/female connectors

Colour code of the connections: grey

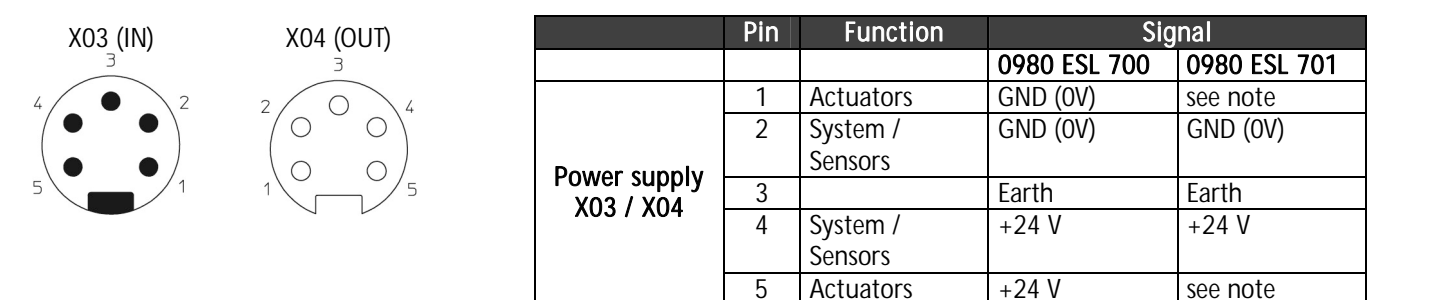

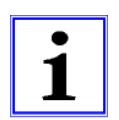

#### Important note!

For the input module 0980 ESL 701 both contacts 1 and 5 are not required for the power supply of the actuators. Nevertheless, these two contacts on the male and female connector side are bridged to allow a 5-pole forwarding of the power supply to a subsequent module.

# 5.1.3. Connections for sensors / actuators, M12 female connectors, 5-pole

Colour coding of the connections: black

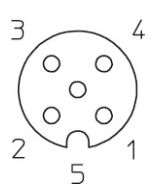

| Connection   | Pin | Sig          | nal          |
|--------------|-----|--------------|--------------|
|              |     | 0980 ESL 700 | 0980 ESL 701 |
|              | 1   | +24 V        | +24 V        |
| 1/O abannala | 2   | In/Out B     | In B         |
|              | 3   | 0 V          | 0 V          |
| A1A0         | 4   | In/Out A     | In A         |
|              | 5   | Earth        | Earth        |

# 6. Configuration and commissioning

The configuration and commissioning of the LioN-M PROFINET IO modules described on the following pages was accomplished with the help of the *STEP 7* software from the *Siemens AG*. In case of using a control system from another controller supplier please attend to the associated documentation.

### 6.1. GSDML-file

For the configuration of the LioN-M modules in the control system a GSD-file in the XML format is required. The file can be downloaded from our homepage

http://www.beldensolutions.com/en/Service/Downloadcenter/Software\_Lumberg/index.phtml

On request the GSDML file would be sent also by the support team.

The name of the file is as follows:

GSDML-V2.25-LumbergAutomation-LioN M-0980ESL70x-yyyymmdd,

in which "yyyymmdd" expresses the release date of the file.

In *STEP 7* you create a new project and open the hardware manager *HW-Config.* By the menu command *Options – Install GSD File...* and the following dialog the GSD file is installed. Afterwards the LioN-M I/O modules with PROFINET interface are available in the hardware catalogue.

#### 6.2. MAC addresses

The modules get three MAC addresses assigned on delivery. These are unique and cannot be changed by the user.

#### 6.3. SNMP

The modules support the Ethernet network protocol SNMP (Simple Network Management Protocol). The information of the network management is presented according to the MIB-II (Management Information Base) which is defined in the RFC 1213.

### 6.4. Configuration of the LioN-M PROFINET IO modules in *STEP* 7

After the installation of the GSDML file for the LioN-M PROFINET IO modules these are available in the hardware catalogue under *PROFINET IO – Additional Field Devices - I/O - Lumberg LioN-M.* 

First configure the control system in the usual way. Assign an IP-address and a subnet mask for the PROFINET port of the control unit.

Afterwards click on the part description of the modules *0980ESL700* or *0980ESL701* in the hardware catalogue and move the module to the PROFINET line of the control unit.

In addition, select the operation mode for the module 0980 ESL 700. The module can be operated as an input only module (16DI) or as a module with universal functionality of the I/O channels (16 DI/DO-1.6A). Therefore, drag the suitable element into the slot 1 of the module rack.

The input and output addresses adjusted by the hardware manager can be changed.

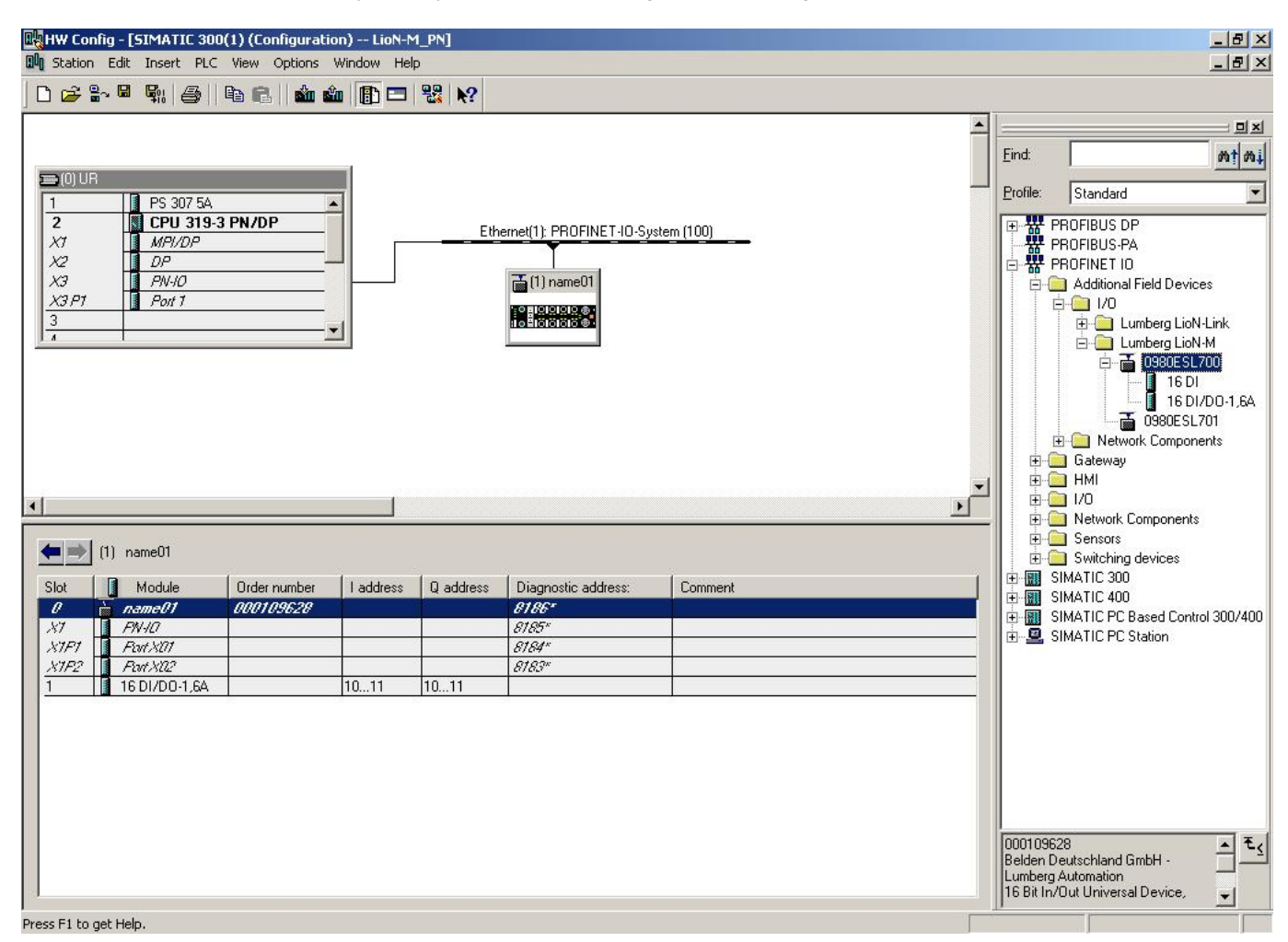

#### 6.4.1. Assignment of a definite device name in *STEP* 7

PROFINET IO devices are addressed in PROFINET by a definite device name. The name can be assigned freely by the user but may only appear once in the network.

Select the module in *HW Config* and open the menu item *Edit – Object Properties*. In the opening dialog box you can change the device name.

Check whether the displayed IP-address is correct and control unit and module are located in the same Ethernet subsystem.

Confirm the settings with OK.

| Properties - name01    | and the second second second second second second second second second second second second second second second | ×        |
|------------------------|----------------------------------------------------------------------------------------------------|----------|
| General Identification | 1                                                                                                    |          |
| Short description:     | LioN-M16IOU                                                                                                    |          |
|                        | 16 Bit In/Out Universal Device, IP67 protection type                                                             | ×        |
| Order No./ firmware:   | 000109628 / 1.0                                                                                                  |          |
| Family:                | Lumberg LioN-M                                                                                                   |          |
| Device name:           | name01                                                                                                    |          |
| GSD file:              | GSDML-V2.25-LumbergAutomation-LioN M-0980ESL70x-201204 Change Release Number                                     | 16.xml   |
| Node in PRUFINE I      |                                                                                                    |          |
| ID address             | 192 100 100 2 Ethemat                                                                                            |          |
|                        | 132.100.100.2                                                                                                    |          |
| Assign IP addres       | s via IU controller                                                                                              |          |
| Comment:               |                                                                                                    |          |
|                        |                                                                                                    | <u> </u> |
|                        |                                                                                                    | ×        |
| ОК                     | Can                                                                                                    | cel Help |

#### 6.4.2. Assignment of the device name to a LioN-M module

For the assignment of a device name to a module an online PROFINET connection between the programming device and the module is necessary.

Select the LioN-M module and open the dialog PLC - Ethernet - Assign Device Name ...

| iddices | MAL address | Device type | Device name | Assign name                                                |     |
|---------|-------------|-------------|-------------|------------------------------------------------------------|-----|
|         |             |             |             | Node flashing test –<br>Duration (seconds):<br>Flashing on | 3 💌 |

#### 6.4.3. Device replacement without removable media/PG

PROFINET IO devices which support this feature can be exchanged on an existing PROFINET network by an identical device without having to use a removable media or programming unit. In this case the IO controller takes over the assignment of the device name. For the assignment of the device name the IO controller uses the projected topology and the neighbourhood relations ascertained by the IO-devices.

The LioN-M PROFINET modules support the feature of the device replacement without removable media/PG.

The topology of the network must be projected for the use of the function.

During the configuration of the IO-Controller in *HW Config* the function has to be selected. A double click on the PROFINET IO port of the controller opens the properties dialogue. Activate the function "*Support device replacement without exchangeable medium*".

| aeneral Addresses  | PROFINET Synchronization Time-of-Day Synchro | onization |      |
|--------------------|----------------------------------------------|-----------|------|
| Short description: | PN-IO                                        |           |      |
| Device name:       | PN-IO                                        |           |      |
|                    |                                              |           |      |
| Support device     | eplacement without exchangeable medium       | 1         |      |
|                    | •                                            |           |      |
| - Interface        |                                              |           |      |
| Туре:              | Ethernet                                     |           |      |
| Device number:     | 0                                            |           |      |
| Address:           | 192.168.100.1                                |           |      |
| Networked:         | Yes Properties                               |           |      |
| Comment:           |                                              |           |      |
|                    |                                              |           |      |
|                    |                                              |           |      |
|                    |                                              |           | 1000 |

The interconnections of the PROFINET ports of the individual devices have to be configured also. A double click on a port of a device in *HW Config* opens its properties dialogue. In the register *Topology* the interconnections with the partner ports of other devices in the network are defined.

| neral Addresses Topol    | ogy Options   |                     |                             |          |
|--------------------------|---------------|---------------------|-----------------------------|----------|
| Port Interconnection     |               |                     |                             |          |
| Local port:              | SIMATIC 300(1 | )\(1) name01\Port X | 01 (X1P1)                   |          |
| Medium:                  | Local port:   | Copper              | Partner port: Cop           | oper     |
| Cable name:              | Copper        |                     |                             | <b>*</b> |
| Partners                 |               |                     |                             |          |
| Partner port:            | SIMATIC 300(* | )\PN-I0 (CPU 319-3  | 9 PN/DP)\Port 1 (R0/S2/X3 I | 21) 🗾    |
| Aitemating parmer ports. |               |                     |                             | ×        |
|                          | Add           | Delet               | e Details                   |          |
| Cable Data               |               |                     |                             |          |
| Cable length:            | < 10          | ) m 💌               | (Signal delay time: 0.60    | μs)      |
|                          | 0.60          |                     |                             |          |
|                          | 0.60          |                     |                             |          |

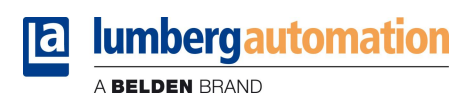

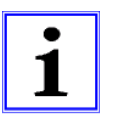

# Notice!

The replacement device must be in the delivery state (factory settings) for the exchange without removable media/PG. If necessary the factory settings have to be restored.

### 6.4.4. The parameter settings of the LioN-M modules

The parameter settings can be reached via the menu item *Object Properties... – Parameter*. For this purpose select the LioN-M module in *HW Config.* In the configuration table click with the right mouse button on the row *Slot O* and the PROFINET name of the module.

|                         | Value |   |
|-------------------------|-------|---|
| Arameters     Arameters |       |   |
|                         | On    | - |
|                         | Off   |   |
|                         | On    |   |
|                         |       |   |
|                         |       |   |
|                         |       |   |
|                         |       |   |
|                         |       |   |
|                         |       |   |
|                         |       |   |
|                         |       |   |
|                         |       |   |
|                         |       |   |
|                         |       |   |
|                         |       |   |
|                         |       |   |
|                         |       |   |
|                         |       |   |
|                         |       |   |
|                         |       |   |

The LioN-M modules dispose of a parameter setting that can be used to enable or deactivate the message of the device diagnostics over PROFINET.

# 6.4.5. Prioritized startup

| The prioritized startup is not supported by the LioN-M modules | . Hence, the selection box <i>Prioritized startup</i> in the dialogue |
|----------------------------------------------------------------|-----------------------------------------------------------------------|
| window Properties – PN-IO (X1) should not be selected.         |                                                                       |

| Properties - PN-IO (X1)                                            |          |           | X   |
|--------------------------------------------------------------------|----------|-----------|-----|
| General Addresses   10                                             | )ycle    |           |     |
| Short description:                                                 | PN-ID    |           | 4   |
| Order no.:<br>Hardware revision level:<br>Software revision level: |          |           |     |
| Name:                                                              | PNIC     |           |     |
| Prioritized startup                                                | <b>—</b> |           |     |
| Comment:                                                           |          |           |     |
|                                                                    |          |           | -   |
| ОК                                                                 |          | Cancel He | elp |

### 6.4.6. Resetting the LioN-M modules to factory settings

Resetting the LioN-M modules to the factory settings is carried out in *STEP 7* via the menu item *PLC – Ethernet – Edit Ethernet Node.* After searching the online accessible participants and selecting the desired LioN-M module, the reset is performed by a click on the button *Reset.* 

| themet node                                                    |                   |                         |
|----------------------------------------------------------------|-------------------|-------------------------|
| themet hode                                                    |                   | Nodes accessible online |
|                                                                |                   |                         |
| AC address:                                                    | 3C-89-A6-00-00-FC | Browse                  |
| et IP configuration —                                          |                   |                         |
| Use IP parameters                                              |                   |                         |
|                                                                |                   | _ Gateway               |
| IP address:                                                    | 192.168.100.2     | O not use router        |
| Subnet mask:                                                   | 255.255.255.0     | C Use router            |
|                                                                |                   | Address: 192.168.100.2  |
| Cliencio. J                                                    |                   |                         |
| Assign IP Configur                                             | ation             |                         |
|                                                                |                   |                         |
| ssign device name —                                            |                   |                         |
| ssign device name —<br>Device name:                            | name01            | Assign Name             |
| ssign device name —<br>Device name:                            | name01            | Assign Name             |
| ssign device name —<br>Device name:<br>eset to factory setting | name01            | Assign Name             |
| ssign device name —<br>Device name:<br>eset to factory setting | name01<br>19      | Assign Name             |
| ssign device name —<br>Device name:<br>eset to factory setting | name01            | Assign Name Reset       |

# 7. Allocation of the process data

This chapter describes the allocation of the process data from the control unit to the I/O-channels of the modules.

## 7.1. Input data

Both LioN-M modules provide two bytes of status information of the digital inputs. The bit allocation is as follows:

| Input    | Bit 7 | Bit 6 | Bit 5 | Bit 4 | Bit 3 | Bit 2 | Bit 1 | Bit 0 |
|----------|-------|-------|-------|-------|-------|-------|-------|-------|
| Byte n   | 4B    | 4A    | 3B    | 3A    | 2B    | 2A    | 1B    | 1A    |
| Byte n+1 | 8B    | 8A    | 7B    | 7A    | 6B    | 6A    | 5B    | 5A    |

At this applies:

1A...8A: Input status of the I/O-channel A (contact pin 4) of the M12 sockets 1 to 8.

1B...8B: Input status of the I/O-channel B (contact pin 2) of the M12 sockets 1 to 8.

### 7.2. Output data

Only the LioN-M module 0980 ESL 700 with universal I/O functionality requires two bytes of status information for the control of the digital outputs.

| Output   | Bit 7 | Bit 6 | Bit 5 | Bit 4 | Bit 3 | Bit 2 | Bit 1 | Bit 0 |
|----------|-------|-------|-------|-------|-------|-------|-------|-------|
| Byte n   | 4B    | 4A    | 3B    | 3A    | 2B    | 2A    | 1B    | 1A    |
| Byte n+1 | 8B    | 8A    | 7B    | 7A    | 6B    | 6A    | 5B    | 5A    |

At this applies:

- 1A...8A: Output status of the I/O-channel A (contact pin 4) of the M12 sockets 1 to 8.
- 1B...8B: Output status of the I/O-channel B (contact pin 2) of the M12 sockets 1 to 8.

### 8. Diagnostic properties of the modules

#### 8.1. Optical diagnostic indicators

On each M12 socket the LioN-M modules have two LED indicators that are marked with A/DIA and B. In normal operation the LEDs indicate the signal status of the connected sensor or actuator on channel A or channel B by a yellow light-up.

In case of a peripheral fault (sensor or actuator short circuit) the LED of the affected channel lights up red and indicates the error condition. A sensor short circuit is indicated together for both channels of a M12 socket by the A/DIA LED; an actuator short circuit is reported channel-wise.

### 8.2. Diagnostic display in the integrated web server

The LioN-M modules display the fault diagnostics on the status page of the integrated web server. For opening the status page please refer to the following chapter of this manual.

| a          | lumbe      | ergau      | tomat     | tion          |         |       |
|------------|------------|------------|-----------|---------------|---------|-------|
|            | A BELDE    | N BRAND    |           |               |         |       |
| LioN-      | -M-IE-We   | bserver    |           |               |         |       |
| Hom        | <u>1e</u>  | Conf       | iq        | <u>Status</u> | Contact | Web p |
| Data       |            |            |           |               |         |       |
| All values | s are show | n in hexad | lecimal n | otation.      |         |       |
| Input      | 10 00      |            |           |               |         |       |
| Output     | 10 30      | Diag       | 04 0C     | 00 00 00 🔶    |         |       |

In the data area of the status page 5 bytes of diagnostic data are shown. The 5 bytes in the order from the left to the right thereby are built up as follows:

|        | Bit 7    | Bit 6    | Bit 5    | Bit 4    | Bit 3    | Bit 2    | Bit 1    | Bit 0    |
|--------|----------|----------|----------|----------|----------|----------|----------|----------|
| Byte 1 | 0        | 0        | 0        | 0        | A-SC     | S-SC     | LV       | 0        |
| Byte 2 | X4-IN-B  | X4-IN-A  | X3-IN-B  | X3-IN-A  | X2-IN-B  | X2-IN-A  | X1-IN-B  | X1-IN-A  |
| Byte 3 | X8-IN-B  | X8-IN-A  | X7-IN-B  | X7-IN-A  | X6-IN-B  | X6-IN-A  | X5-IN-B  | X5-IN-A  |
| Byte 4 | X4-OUT-B | X4-OUT-A | X3-OUT-B | X3-OUT-A | X2-OUT-B | X2-OUT-A | X1-OUT-B | X1-OUT-A |
| Byte 5 | X8-OUT-B | X8-OUT-A | X7-OUT-B | X7-OUT-A | X6-OUT-B | X6-OUT-A | X5-OUT-B | X5-OUT-A |

Legend:

| LV:       | Low voltage                                                                                      |
|-----------|--------------------------------------------------------------------------------------------------|
| S-SC:     | Sensor short circuit                                                                             |
| A-SC:     | Actuator short circuit or actuator fault (e.g. active output with missing actuator power supply) |
| Xn-IN-A:  | slot Xn reports diagnostics on input channel A (pin 4)                                           |
| Xn-IN-B:  | slot Xn reports diagnostics on input channel B (pin 2)                                           |
| Xn-OUT-A: | slot Xn reports diagnostics on output channel A (pin 4)                                          |
| Xn-OUT-B: | slot Xn reports diagnostics on output channel B (pin 2)                                          |

### 8.3. Alarm messages and error messages of the LioN-M modules on PROFINET

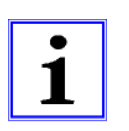

Note: The transmission of the alarm and error messages on PROFINET is only performed if the parameter for the diagnostics is enabled during the configuration of the modules in the control unit.

If both LioN-M modules detect an error condition, they trigger an alarm message. The modules support diagnostic alarms. Diagnostic alarms are triggered by peripheral faults, as for example overload, short circuit, wire break.

An alarm is triggered by a coming event (e. g. sensor short circuit), as well as by a going event.

The evaluation of the alarms is carried out in dependence of the used PROFINET IO controller.

### 8.3.1. Evaluation of alarms in STEP 7

In *STEP 7* the processing of the application program is interrupted by triggering a diagnostic alarm. A diagnostic organization block (fault OB) is called. The following organization blocks are used:

| Cause of the alarm                         | OB call |
|--------------------------------------------|---------|
| Peripheral fault (short circuit, overload, | OB 82   |
| broken wire, low voltage)                  |         |
| Complete failure of a module               | OB 86   |

Based on the called OBs and their start information the first information about the cause of the fault and type of the fault is already delivered. More detailed information about the fault event can be obtained in the fault OB by calling the system function block SFB 54 RALRM (Read additional alarm information). The SFB 54 therefore has to be called in every fault OB.

If the called fault OB is not available in the CPU, the CPU changes to the operation mode STOP.

It is also possible to call a diagnostic data record by its data record number with the help of the system function block SFB 52 "RDREC" in OB 1.

#### 8.3.2. Structure of the diagnostic data records

For the presentation of the diagnostic data records, the block version 0x0101 and format identifier (USI, User Structure Identifier) 0x8000 are used.

The data values ChannelNumber and ChannelErrorType contain the following values in dependence of the occurred error.

| Error type           | Reference               | ChannelNumber          | ChannelErrorType |
|----------------------|-------------------------|------------------------|------------------|
| Low voltage of the   | Module                  | 0x8000                 | 0x0002           |
| actuator power       |                         |                        |                  |
| Sensor short circuit | M12 slot                | 0x0001 to 0x0008       | 0x0102           |
|                      |                         | Number of the M12 slot |                  |
| Actuator short       | Channel A of a M12 slot | 0x0001 to 0x0008       | 0x0100           |
| circuit              |                         | Number of the M12 slot |                  |
| Actuator short       | Channel B of a M12 slot | 0x0001 to 0x0008       | 0x0101           |
| circuit              |                         | Number of the M12 slot |                  |

With an accumulation of errors the section *Channel diagnostics* with the data values *ChannelNumber, ChannelProperties* and *ChannelErrorType* is repeated for every error in the diagnostic data record.

The following pictures illustrate this relationship using the online diagnostics in STEP 7.

To display the diagnostics in *STEP 7* select the faulty I/O-module in the hardware manager by a mouse click and open the online diagnostics with the menu item *PLC – Module Information – IO-Device Diagnostics*.

| us: 🚺 Erro                                         | 1_FN \SIMATIC<br>)Г                                       | 300(1)\CF0 313-3 FN                                                                     | operat                 | ng mode or   | une CFU.  | THOM          |
|----------------------------------------------------|-----------------------------------------------------------|-----------------------------------------------------------------------------------------|------------------------|--------------|-----------|---------------|
| Net                                                | work Connectio                                            | on                                                                                      | Statistics             |              | I         | dentification |
| General                                            | IO De                                                     | evice Diagnostics                                                                       | Comm                   | unication Di | agnostics | Interface     |
| 0 controller:                                      |                                                           | pn-io                                                                                   |                        |              |           |               |
| 1anufacture                                        | er's description                                          | Lumberg Automation -                                                                    | Belden                 | Device II    | ):        | 16# 0303      |
|                                                    |                                                           |                                                                                         |                        |              |           | Hex. Format   |
| itandard dia                                       | ignostics:                                                |                                                                                         |                        |              |           |               |
| itandard dia<br>Channel-spe                        | eific diagnostic                                          | s:                                                                                      |                        |              |           |               |
| itandard dia<br>Channel-spe<br>Slot                | egnostics:<br>cific diagnostic<br>Channel                 | s:<br>Error<br>Actuator short circuit                                                   | channel B              |              |           |               |
| Channel-spe<br>Slot<br>1                           | egnostics:<br>cific diagnostic:<br>Channel<br>4<br>8      | s:<br>Error<br>Actuator short circuit<br>Actuator short circuit                         | channel B              |              |           |               |
| Channel-spe<br>Slot<br>1<br>1                      | ignostics:<br>icific diagnostic<br>Channel<br>4<br>8<br>5 | s:<br>Error<br>Actuator short circuit<br>Actuator short circuit<br>Sensor short circuit | channel B<br>channel A |              |           |               |
| Standard die<br>Channel-spe<br>Slot<br>1<br>1<br>1 | ignostics:<br>cific diagnostic<br>Channel<br>4<br>8<br>5  | s:<br>Error<br>Actuator short circuit<br>Actuator short circuit<br>Sensor short circuit | channel B<br>channel A |              |           |               |

Pressing the button *Hex Format...* in the above window provides the presentation of the diagnostic data record in the hexadecimal format and its structure.

| of the plagnostics in the decentary of the                                                                                                    |   |
|----------------------------------------------------------------------------------------------------|---|
| O device vendor and channel-specific diagnostics (hexadecimal):                                                                                                    |   |
| 0000 : 00 10 00 22 01 01 00 00 00 00 00 00 01 00 01 80 00<br>0010 : 08 00 80 00 00 04 08 00 01 01 00 08 08 00 01 00<br>0020 : 00 05 08 00 01 02                                                                                                    |   |
|                                                                                                    |   |
| Structured Display:                                                                                                    |   |
| Structured Display:                                                                                                    | - |
| Structured Display:<br>Diagnostics <1><br>D-Header<br>Wersion: 1.1                                                                                                    |   |
| Structured Display:<br>Diagnostics <1><br>Diagnostics 1><br>Diagnostics 1><br>Diagnostics 2<br>Diagnostics 2<br>Diagnostics | - |
| Structured Display:<br>Diagnostics <1><br>Header<br>Version: 1.1<br>API: 0000000<br>H-Address                                                                                                    | - |
| Structured Display:<br>Diagnostics <1><br>Header<br>Version: 1.1<br>API: 00000000<br>H Address<br>Diagnostic type: Channel diagnostics                                                                                                    | - |
| Structured Display:<br>Diagnostics <1><br>Header<br>Version: 1.1<br>API: 00000000<br>Diagnostic type: Channel diagnostics<br>USI: 8000                                                                                                    |   |
| Structured Display:<br>Diagnostics <1><br>Header<br>Version: 1.1<br>API: 00000000<br>Address<br>Diagnostic type: Channel diagnostics<br>USI: 8000<br>Channel diagnostics <1>                                                                                                    |   |
| Structured Display:<br>Diagnostics <1><br>Header<br>Version: 1.1<br>API: 00000000<br>Address<br>Diagnostic type: Channel diagnostics<br>USI: 8000<br>Channel diagnostics <1><br>Channel Mumber: 0004                                                                                                    |   |
| Structured Display:<br>Diagnostics <1><br>Header<br>Version: 1.1<br>API: 00000000<br>Address<br>Diagnostic type: Channel diagnostics<br>USI: 8000<br>Channel diagnostics <1><br>Channel Mumber: 0004<br>ChannelProperties: 0800                                                                                                    |   |
| Structured Display:<br>Diagnostics <1><br>Header<br>Version: 1.1<br>API: 00000000<br>Address<br>Diagnostic type: Channel diagnostics<br>USI: 8000<br>Channel diagnostics <1><br>Channel Mumber: 0004<br>ChannelProperties: 0800<br>ChannelErrorType: 0101                                                                                                    |   |
| Structured Display:<br>Diagnostics <1><br>Header<br>Version: 1.1<br>API: 00000000<br>Address<br>Diagnostic type: Channel diagnostics<br>USI: 8000<br>Channel diagnostics <1><br>Channel diagnostics <1><br>Channel Properties: 0800<br>ChannelBrrorType: 0101<br>Channel diagnostics <2>                                                                                                    |   |

# 9. The embedded web server

Both LioN-M modules have an embedded web server that provides functions for the configuration of the modules and the display of status and diagnostic information.

With the help of a standard web browser it is possible to get access to the provided functions over an existing TCP/IP connection.

For the use of the web server the modules need an own IP address. According to the PROFINET standard all PROFINET IO devices are delivered with IP address 0.0.0.0. Consequently, a free IP address deviating from the factory settings has to be assigned to the modules before using the web server. The assignment of the IP address can be carried out with *STEP 7*, for example, as described in chapter 6 of this manual.

As far as the IO-controller self-assigns the IP-address, this IP-address can be used to call the web server.

# 9.1. The home page (Home)

Enter *http://* in the address bar of your web browser, followed by the IP address, for example <u>http://192.168.100.2</u>. If the home page of the modules does not open, check your browser and firewall settings.

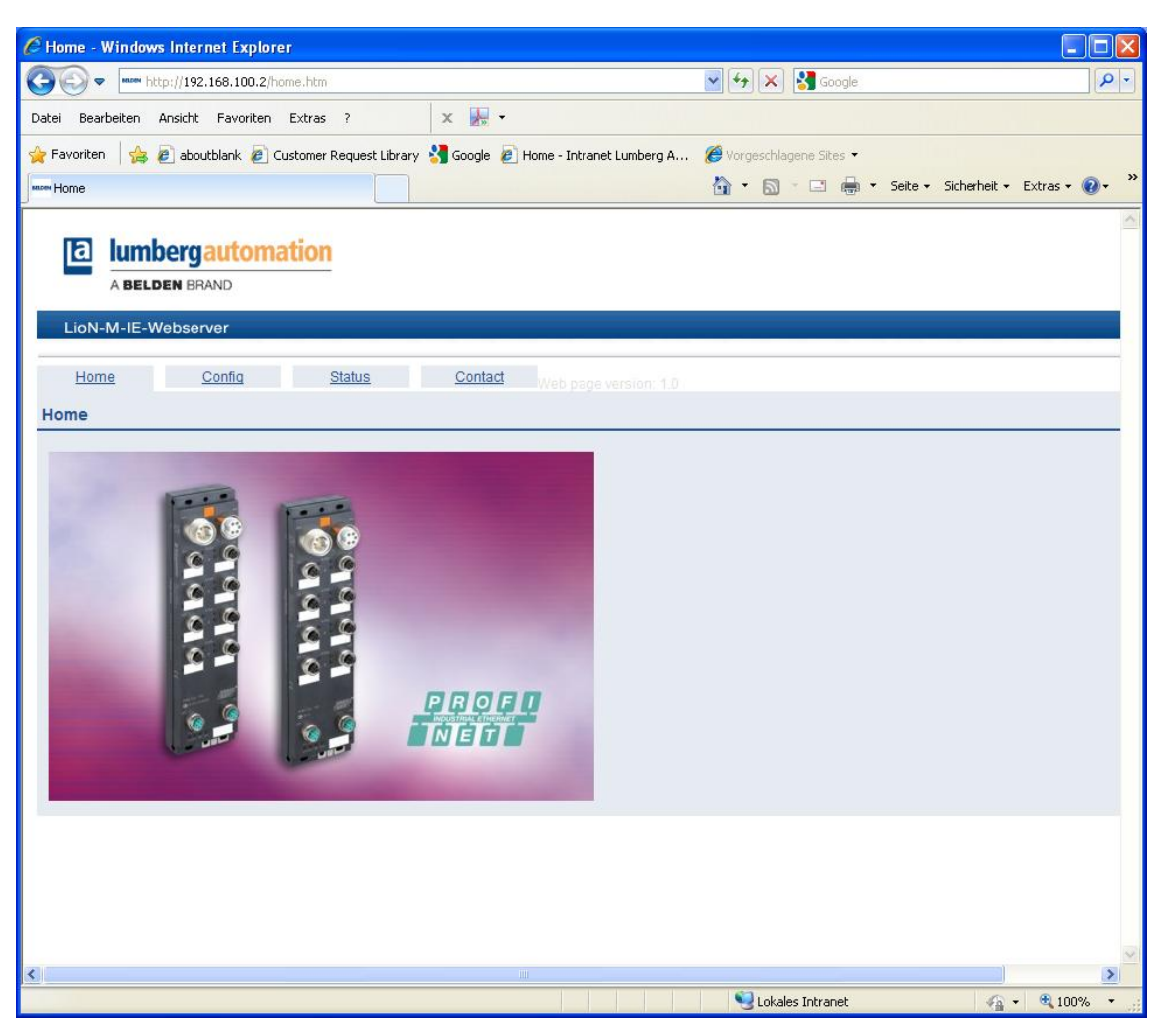

# 9.2. The configuration page (Config)

With the choice of the menu item "Config" in the menu bar of the home page a new window appears with the configuration options.

| Configuration - Windows Internet Explorer                                                    |                                        |                 |
|----------------------------------------------------------------------------------------------|----------------------------------------|-----------------|
| C                                                                                            | 🖌 🛃 Google                             | P -             |
| Datei Bearbeiten Ansicht Favoriten Extras ?                                                  |                                        |                 |
| ☆ Favoriten 🛛 🎄 🔊 aboutblank 🖉 Customer Request Library 绪 Google 🖉 Home - Intranet Lumberg A | 🏉 Vorgeschlagene Sites 🕶               |                 |
| seew Configuration                                                                           | 🟠 🔹 🖾 👘 🖃 👼 🔹 Seite 🗸 Sicherheit 🗸 Ext | ras 🔹 🕜 🔹 👋     |
| Lion-M-IE-Webserver                                                                          |                                        | ~               |
|                                                                                              |                                        |                 |
| Home Contig Status Contact Web page version: 1.0                                             |                                        | _               |
| Config                                                                                       |                                        |                 |
| Restore Factory Settings                                                                     |                                        |                 |
| Applying the factory settings will cause all network connection to be closed!                |                                        |                 |
|                                                                                              |                                        |                 |
|                                                                                              |                                        |                 |
|                                                                                              |                                        | >               |
| A Fertig                                                                                     | Sokales Intranet                       | <b>1</b> 100% • |

On this web page you can reset the modules to the factory settings. For this purpose, activate the check box and press the button "Apply".

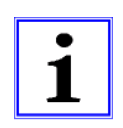

# NOTE!

Please note that the PROFINET name and the IP address of the modules are changed to their default values after the factory settings are restored. Access to the web server of the modules and the data exchange in the PROFINET network do not function any longer under certain circumstances.

### 9.3. The status page (Status)

This web page gives information about the actual status of the I/O channels and the diagnostics in the upper section. The I/O data are shown in the form of two bytes in hexadecimal notation. The diagnostics of the modules encloses five bytes.

The lower section on the status page contains details about the actual state of both Ethernet ports of the modules concerning connection, transmission rate and transmission mode.

In the area "General information" you find system-related information about the run time of the modules, firmware versions and manufacturing dates.

The status information on this page is updated only after a new call of the page or a page refresh in the web browser.

| Status - Windows Internet Explor   | er                        |                                        |                          |                             |
|------------------------------------|---------------------------|----------------------------------------|--------------------------|-----------------------------|
| G 🕞 🗢 🔤 http://192.168.100.2/st    | atus.htm                  |                                        | 💽 😽 🗙 🚼 Google           | P -                         |
| Datei Bearbeiten Ansicht Favoriten | Extras ?                  | x 🖟 -                                  |                          |                             |
| 🚖 Favoriten 🛛 🍰 🙋 aboutblank 🧔 C   | ustomer Request Library 💈 | 🖣 Google 🛛 🙋 Home - Intranet Lumberg A | 🏉 Vorgeschlagene Sites 👻 |                             |
| mon Status                         |                           |                                        | 👌 🔹 🔝 🕆 🖃 🖶 🔹 Seite 🗸    | Sicherheit 🔹 Extras 🔹 🔞 🔹 💙 |
| A BELDEN BRAND                     | ation                     |                                        |                          |                             |
| Home Config                        | <u>Status</u>             | Contact Web page version: 1.0          |                          |                             |
| Data                               |                           |                                        |                          |                             |
| Output 00.00 Diag 00.00<br>Status  | General Information       |                                        |                          |                             |
| Port Current Status                | Svetom                    |                                        |                          |                             |
| 0 No Link                          | Time Since Startup        | 6730 s                                 |                          |                             |
| 1 100 MBit/s FULL                  | System Message            | OK                                     |                          |                             |
|                                    | Restarts of IO-System     | n 0                                    |                          |                             |
| MAC Address: 3C:B9:A6:00:00:19     | Firmware                  |                                        |                          |                             |
|                                    | Name                      | BELDEN - PROFINET RT                   |                          |                             |
| Gateway Status                     | Version                   | V1.0.6.0                               |                          |                             |
| Current State: Wait for Connection | Date                      | 28.10.2011                             |                          |                             |
|                                    | Device                    |                                        |                          |                             |
|                                    | Article Number            | 000109628000101014                     |                          |                             |
|                                    | Production Week           | 4                                      |                          |                             |
|                                    | Production Year           | 12                                     |                          |                             |
|                                    |                           |                                        |                          |                             |
|                                    |                           |                                        |                          | >                           |
|                                    |                           |                                        | 100                      |                             |

### 9.4. The page with contact information (Contact)

This page provides information about the company's address, telephone number and email address for the technical support.

| Contact     Beiden Deutschland OmbH   In Geweibegank 2   Setzion Status   Contact      Beiden Deutschland OmbH   In Geweibegank 2   Setzion Status   Contact    Contact   Beiden Deutschland OmbH   In Geweibegank 2   Setzion Status   Contact   Beiden Deutschland OmbH   In Geweibegank 2   Setzion Status   Contact   Beiden Deutschland OmbH   In Geweibegank 2   Setzion Status   Contact   Beiden Deutschland OmbH   In Geweibegank 2   Setzion Status   Contact   Beiden Deutschland OmbH   In Geweibegank 2   Setzion Status   Contact   Beiden Deutschland OmbH In Geweibegank 2 Setzion Status Contact Beiden Deutschland Status Contact Contact Beiden Deutschland Status Contact Contact Beiden Deutschland Status Contact Contact Beiden Deutschland Status Contact Contact Beiden Deutschland Status Contact Beiden Deutschland Status Contact Contact Beiden Deutschland Status Contact Contact Beiden Deutschland Status Contact Contact Beiden Deutschland Status Contact Contact Beiden Deutschland Status Contact Contact Beiden Deutschland Status Contact Contact Contact Beiden Deutschland Status Contact Contact Contact Contact Contact Contact Contact Contact Contact C                                                                                                    | Contact - Windows Internet Explorer                                                                                                    |                                    |                                    |                |
|----------------------------------------------------------------------------------------------------|----------------------------------------------------------------------------------------------------|------------------------------------|------------------------------------|----------------|
| Date i Beerbeten Arscht Pavoriten Extras ?<br>Pavoriten Pavoriten Cautomar Request Library Cautomer Intranet Lumberg A Programme Sites *<br>Contract<br>Contract<br>Home Conting Status Contact Preeb page version: 10<br>Contact<br>Belden Deutschland GmbH<br>In Gewerbepark 2<br>S6577 Stohakermuehle<br>Germany<br>Phone: :49-2355-5044-000<br>E-mail: Rainfo@belden.com<br>Technical Support: support: suppo | C                                                                                                    |                                    | 💌 🐓 🗙 🚰 Google                     | ۶ -            |
| Feveriteri  Feveriteri </td <td>Datei Bearbeiten Ansicht Favoriten Extras ?</td> <td>x 🖟 •</td> <td></td> <td></td>                                                                                                    | Datei Bearbeiten Ansicht Favoriten Extras ?                                                                                                    | x 🖟 •                              |                                    |                |
| Contact  Control Contact  Contact  Contact  Contact  Contact  Contact  Contact  Belden Deutschiand GmbH In Geverberak 2  S6579 Schaiksmuchle Germany Phone: +49-2355-5044-000  E-mail: lac-info@belden.com Technical Support: support-automation@belden.com Website: www.beldensolutions.com  Copyright 2011. Belden Inc. Lall rights reserved                                                                                                    | 🖕 Favoriten 🛛 🖕 🔊 aboutblank 🔊 Customer Request Library 🔧                                                                                                    | Google 🧧 Home - Intranet Lumberg A | 🏉 Vorgeschlagene Sites 👻           |                |
| Contact           Belden Deutschland GmbH           In Gewenberk 2           58579 Schalksmuehle           Germany           Phone: +49-2355-5044-000           Email: lac-info@belden.com           Technical Support: support-automation@belden.com           Website: www.beldensolutions.com                                                                                                    | seese Contact                                                                                                    |                                    | 🏠 🔹 🔝 👘 🖃 🖶 👻 Seite 🗸 Sicherheit 🗸 | Extras 🔹 🔞 🔹 🎇 |
| Home       Config       Status       Contact         Belden Deutschland GmbH<br>Im Gewerbepark 2       58579 Schalksmuehle<br>Germany         Phone: +49-2355-5044-000       E-mail: iac-info@belden.com         E-mail: iac-info@belden.com       Technical Support-automation@belden.com         Website: www.beldensolutions.com       Optimized and the second and the second                                                                                                    | A BELDEN BRAND                                                                                                    |                                    |                                    |                |
| Contact Belden Deutschland GmbH Im Gewerbepark 2 S8579 Schalksmuehle Germany Phone: +49-2355-5044-000 E-mail: lac.info@belden.com Technical Support: support-automation@belden.com Website: www.beldensolutions.com                                                                                                    | Home Config Status                                                                                                    | Contact Web page version: 1.0      |                                    |                |
| Belden Deutschland GmbH<br>Im Gewerbepark 2<br>58579 Schalksmuehle<br>Germany<br>Phone: +49-2355-5044-000<br>E-mail: <u>lac-info@belden.com</u><br>Technical Support: <u>support-automation@belden.com</u><br>Website: <u>www.beldensolutions.com</u>                                                                                                    | Contact                                                                                                    |                                    |                                    |                |
| Copyright 2011. Belden Inc. Lall rights reserved                                                                                                    | Belden Deutschland GmbH<br>Im Gewerbepark 2<br>58579 Schalksmuehle<br>Germany<br>Phone: +49-2355-5044-000<br>E-mail: <u>lac-info@belden.com</u><br>Technical Support: <u>support-automation@belden.com</u><br>Website: <u>www.beldensolutions.com</u> |                                    |                                    |                |
| ×                                                                                                    | Copyright 2011, Belden Inc.   all rights reserved                                                                                                    |                                    |                                    | ~              |
|                                                                                                    | Contra                                                                                                    |                                    | Calculus Takapat                   | 100%           |

### 9.5. Reading the process and diagnostic data using the embedded web server

The process and diagnostic data of both LioN-M I/O-modules can be read out with the help of the embedded web server. The web server provides the data in the standardised JSON format. The access to the data is accomplished by the web page:

http://[IP-address]/data.jsn

In advanced programming languages the process and diagnostic data is read out by HTTP-requests. The following example uses the GET command in a HTTP-request to receive the data:

HTTP-request: GET /data.jsn HTTP/1.1

HTTP-response: HTTP/1.1 200 OK Server: servX Content-Length: 73 Content-Type: application/json

{"ProcessData": {"In": [0,0],"Out": [0,12]} ,"Diagnostic": [4,48,0,0,0]}

The response has the following object structure:

- ProcessData
  - In: Array[a,b]
  - Out: Array[a,b]
- Diagnostics: Array[a,b,c,d,e]

# 10. Firmware update of both LioN-M I/O-modules

The integrated web server of both LioN-M I/O-modules allows an update of the firmware of the modules. For the update of the firmware implemented web services are used. Before performing a firmware update the attention to the following instructions is highly recommended.

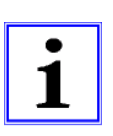

#### Important note!

Please observe the following instructions for a firmware update of the modules very carefully, as otherwise the modules may no longer function properly. We recommend to perform the firmware update only if really needed. Please, use firmware files released exclusively by Belden Deutschland GmbH – Lumberg Automation<sup>™</sup>. We do not guarantee for non-compliance with these instructions.

- 1. Disconnect any connected sensors and actuators to the I/O-modules by unscrewing the M12 connectors.
- 2. Disconnect also the connection to your control unit and other PROFINET devices. Only the computer which is intended to carry out the update should be connected to the module.
- Perform a power reset on the I/O-module by interrupting the power supply for a short time. However, after starting the update it has to be ensured that the power supply cannot be interrupted any more. The green LED U<sub>s</sub> must light permanently.
- 4. Make sure that a correct IP-address is assigned to the I/O-module. See chapter 6 for setting IP-parameters.
- 5. Start the web browser on your computer and open the homepage of the I/O-module to check the access to it.
- 6. Open the firmware transfer page of the I/O-module by entering *http://[IP-address]/fwupdate* in the address bar of your web browser. It is not possible to access the firmware transfer page by other means. The following web page should open. This page identifies the version and date of the actual firmware and allows the selection and transfer of the new firmware file.

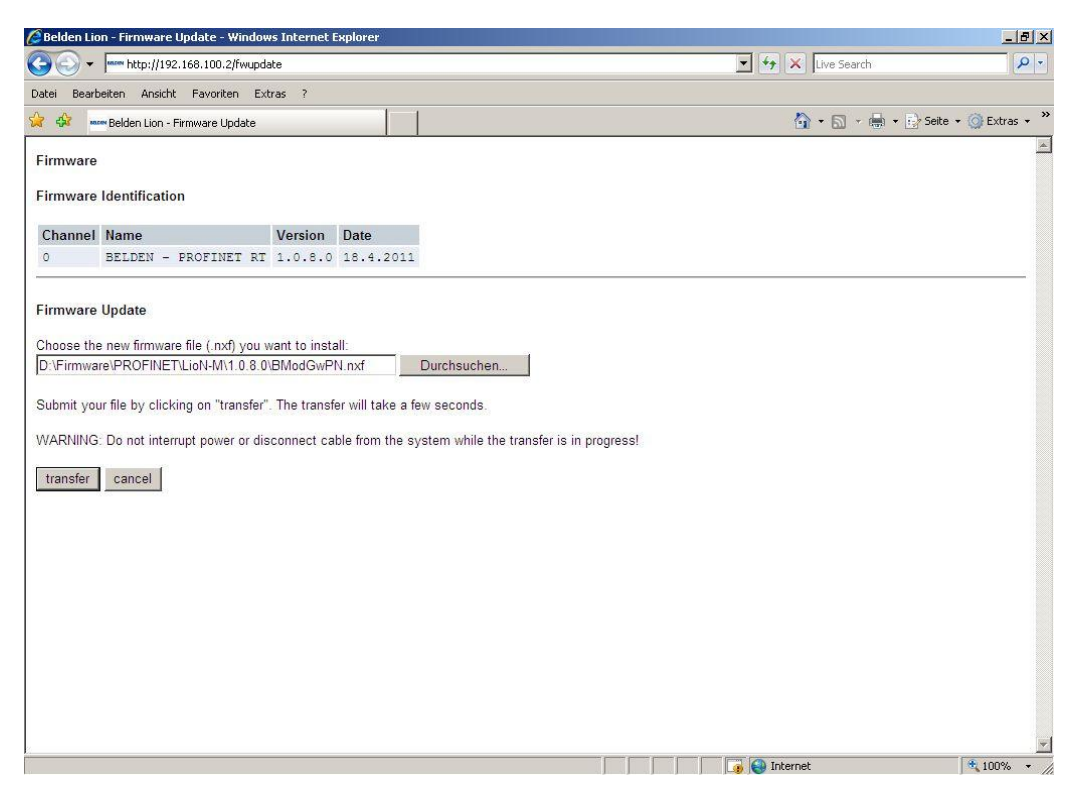

- 7. Select the new firmware file by pressing the Search button and open the folder on your computer with the correct file. The file shall be available in 8.3 notation with the file extension ".nxf".
- 8. Transmit the file by pressing the button *Transfer*. After a successful transmission the following page should appear.

| Belden Lion - Firmware Update - Windows Internet Explorer                    |                   | X                    |
|------------------------------------------------------------------------------|-------------------|----------------------|
| ⓒ ⓒ ▼ 🔤 http://192.168.100.2/fwupdate                                        | 🗾 🐓 🗙 Live Search | - 9                  |
| Datei Bearbeiten Ansicht Favoriten Extras ?                                  |                   |                      |
| 🙀 🎶 🚥 Belden Lion - Firmware Update                                          | 💁 • 🗟 · 🖶 • 🕑     | Seite 🔹 🎯 Extras 👻 🤭 |
| Firmware                                                                     |                   | <u>*</u>             |
| Transfer succeeded!                                                          |                   |                      |
| You should reset the device to apply the changes.                            |                   |                      |
| Firmware is being restarted and connections may be interrupted or time out!  |                   |                      |
| Ethernet connection may be lost if IP parameters are not stored permanently! |                   |                      |
| ☑ Please confirm you want to reset the device.                               |                   |                      |
| submit cancel                                                                |                   |                      |
|                                                                              |                   |                      |
|                                                                              |                   |                      |
|                                                                              |                   |                      |
|                                                                              |                   |                      |
|                                                                              |                   |                      |
|                                                                              |                   |                      |
|                                                                              |                   |                      |
|                                                                              |                   |                      |
|                                                                              |                   |                      |
|                                                                              |                   |                      |
|                                                                              |                   |                      |
|                                                                              | 👩 😝 Internet      | 💐 100% 🔹             |

9. Confirm the reset of the I/O-module by activating the checkbox and pressing the Submit button. The module starts with the new firmware. Please note that the IP-parameters may be lost after the reset and need to be re-assigned.

If the transfer of the new firmware file is not completed successfully a web page opens with one of the following error messages:

- Invalid File Name
  - This error is reported, if the file name or the file extension do not correspond to the 8.3-notation.
- Invalid Checksum

This error is reported if the checksum that is stored in the file header does not comply with the calculated checksum of the transferred firmware file.

- Invalid Manufacturer
   This error is reported if the manufacturer identifier in the firmware file does not comply with the one that is stored in the Security-EEPROM of the I/O-module.
- Invalid Device Class This error is reported, if the device class in the firmware file does not comply with the class stored in the Security-EEPROM of the I/O-module.
- Incompatible Hardware This error is reported if the hardware identifier in the firmware file does not comply with the indentifier stored in the Security-EEPROM of the I/O-module.
- Incompatible Hardware Options
   This error is reported if the hardware option code in the firmware file does not comply with the hardware option code stored in the Security-EEPROM of the I/O-module.

If the transfer of the firmware file is rejected due to one of the above mentioned reasons the file shall be discarded.

## 11. Technical Data

### 11.1. General data

| Protection degree                      | IP 67 (only in the screwed condition) |
|----------------------------------------|---------------------------------------|
| Ambient temperature                    | -10°C / +60°C                         |
| Weight                                 | approx. 380 g                         |
| Housing material                       | PBT                                   |
| Vibration resistance                   | 15 g / 5–500 Hz                       |
| Shock resistance                       | 50 g / 11 ms                          |
| Torques:                               |                                       |
| <ul> <li>Fastening screw M4</li> </ul> | 1,0 Nm                                |
| M12 connectors                         | 0,5 Nm                                |

### 11.2. Technical data of the bus system

| Protocol                     | PROFINET IO                                          |
|------------------------------|------------------------------------------------------|
|                              | RT is supported                                      |
| GSDML-file                   | GSDML-V2.25-LumbergAutomation-LioN M-0980ESL70x-     |
|                              | yyyymmdd.xml                                         |
| Transmission rate            | 100 Mbit/s, Full Duplex                              |
| Transmission method          | 100BASE-TX                                           |
| Autonegotiation              | supported                                            |
| Vendor code (VendorID)       | 0016A <sub>H</sub>                                   |
| Device code (DeviceID)       | 0303 <sub>H</sub>                                    |
| Supported Ethernet protocols | Ping                                                 |
|                              | ARP                                                  |
|                              | LLDP                                                 |
|                              | <ul> <li>SNMP (network diagnostics)</li> </ul>       |
|                              | DCP                                                  |
|                              | HTTP                                                 |
|                              | TCP/IP                                               |
| Switch functionality         | integrated                                           |
|                              | IRT is supported                                     |
| PROFINET interface           |                                                      |
| Connections                  | 2 M12 sockets, 4-pole, D-coded (see pin assignments) |
|                              |                                                      |
| Autocrossing                 | is supported                                         |

## 11.3. Technical data of the power supply for the electronics and sensors

| Rated voltage U <sub>c</sub>    | 24 V DC                                  |
|---------------------------------|------------------------------------------|
| Voltage range                   | 19–30 V DC                               |
| Current consumption electronics | typ. 100 mA                              |
| Voltage level sensors           | min. (U <sub>Svstem</sub> – 1,5 V)       |
| Current consumption sensors     | max. 200 mA at $T_{amb} = 30 \text{ °C}$ |
| Reverse polarity protection     | yes                                      |
| Operation indicator             | LED green                                |
| Connection                      | 7/8"-male and female connectors, 5-pole; |
|                                 | see pin assignments                      |

### 11.4. Technical data of the power supply for the actuators

| Rated voltage UL                               | 24 V DC                                |
|------------------------------------------------|----------------------------------------|
| Voltage range                                  | 19–30 V DC                             |
| Potential separation                           | Yes                                    |
| Low voltage threshold                          | typ. 17 V                              |
| Delay time low voltage detection               | < 20 ms                                |
| Reverse polarity protection                    | Yes                                    |
| Indicator actuator power supply U <sub>L</sub> | LED green                              |
| Connection                                     | 7/8"-male and female connector, 5-pole |
|                                                | see pin assignments                    |

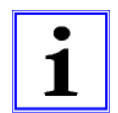

#### CAUTION!

The reverse polarity protection only works, if the actuator power supply is protected by an overcurrent fuse (10 A, mT) and switched off after a short circuit within 10 to 100 ms at the latest.

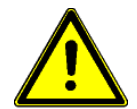

#### ATTENTION!

A power supply unit with current control or a wrong fuse lead to damage of the module in case of reverse polarity connection.

#### 11.5. Technical data of the input circuits

| Input circuit              | Type 3 acc. to IEC 61131-2   |
|----------------------------|------------------------------|
| Rated input voltage        | 24 V DC                      |
| Input current at 24 V DC   | typ. 5 mA                    |
| Short circuit proof        | Yes                          |
| Channel type               | N.O., p-switching            |
| Number of digital channels | 16                           |
| Status indicator           | LED yellow per channel       |
| Diagnostic indicator       | LED red per M12 socket       |
| Connection                 | M12 female connector, 5-pole |
|                            | see pin assignments          |

## 11.6. Technical data of the output circuits

| Output circuit                                                    | Type 1,6 A acc. to IEC 61131-2                                           |
|-------------------------------------------------------------------|--------------------------------------------------------------------------|
| Rated output current per channel:                                 | 1,6 A (see info 1)                                                       |
| Signal status "1"                                                 | max. 1,9 A                                                               |
| Signal status "0"                                                 | max. 1 mA (acc. to standard)                                             |
| Signal level of the outputs:                                      |                                                                          |
| Signal status "1"                                                 | min. (U <sub>L</sub> - 1 V)                                              |
| Signal status "0"                                                 | max. 2 V                                                                 |
| Short circuit proof                                               | Yes                                                                      |
| Max. current consumption per modulel                              | 9,0 A (12 A see info 2)                                                  |
| Overload proof                                                    | Yes                                                                      |
| Number of digital channels                                        | 16                                                                       |
| Channel type                                                      | N.O., p-switching                                                        |
| Status indicator                                                  | LED yellow per channel                                                   |
| Diagnostic indicator                                              | LED red per channel/socket                                               |
| Connection                                                        | M12 female connector, 5-pole                                             |
|                                                                   | see pin assignment                                                       |
| Info 1:                                                           |                                                                          |
| With inductive loads of the utilization category DC13 (EN60947-5  | -1) the outputs are capable to switch currents of 1.6 A with a frequency |
| of 1 Hz.                                                          |                                                                          |
| Info 2: max. current rating 12 A                                  |                                                                          |
| Technically feasible and approved under the following conditions: |                                                                          |
| Looped-through system/sensor power max. 2.5 A                     |                                                                          |
| Power supply cable STI 204 (5 x 1.0 mm <sup>2</sup> )             |                                                                          |

Power supply cable STL 204 (5 x 1.0 mm<sup>2</sup>) Ambient temperature max. 40°C

#### 11.7. LED indicators

| Us           | green                         | System / sensor power supply available                                          |
|--------------|-------------------------------|---------------------------------------------------------------------------------|
|              | off                           | System / sensor power supply missing                                            |
| UL           | green                         | Actuator power supply available                                                 |
|              | off                           | Actuator power supply missing                                                   |
| X1X8 A /DIA  | yellow                        | I/O-channel (A) active                                                          |
|              | off                           | I/O-channel (A) off                                                             |
|              | red                           | I/O-channel (A) peripheral fault (sensor short circuit, actuator short circuit) |
| X1X8 B       | yellow                        | /O-channel (B) active                                                           |
|              | off                           | I/O-channel (B) off                                                             |
|              | red                           | only 0980 ESL 700: I/O-channel (B) peripheral (actuator short circuit)          |
| P1 Lnk / Act | green                         | Ethernet connection to another participant exists. Link detected.               |
| P2 Lnk / Act | yellow flashing               | Data exchange with another participant.                                         |
|              | off                           | No connection to another participant.                                           |
| BF           | red                           | No configuration, no or slow physical connection.                               |
|              | red flashing with 2 Hz        | No data exchange.                                                               |
|              | off                           | No error.                                                                       |
| DIA          | red                           | Watchdog time-out; diagnostics available, system fault                          |
|              | red flashing with 2 Hz, 3 sec | DCP-signal-service is triggered over the bus.                                   |
|              | off                           | No error message available.                                                     |